## НЕЙРОСЕТИ как эффективный инструмент в работе современного учителя

# Что такое

# нейросеть?

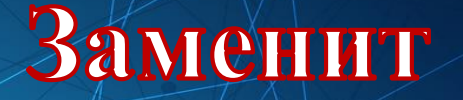

## ли нейросеть человека?

Как использовать нейросети педагогу?

#### Персонализация обучения

Разработка интерактивного контента

Поддержка преподавания и обучения

Повышение вовлеченности учеников

#### Нейросети в учебном процессе

Аудно и видеоконтент

Иллюстрации Презептации

Текст

# Нейросети для работы с текстом

# – Привет, это GIGA CHAT

#### YandexGPT 2

where Knowledge Begins

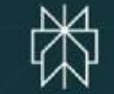

#### Yandex.GPT

Открыть стартовую страницу Яндекса https://ya.ru/ и делаем запрос голосом или задаем вопросы письменно по ссылке: https://ya.ru/alisa\_davay\_pridu maem

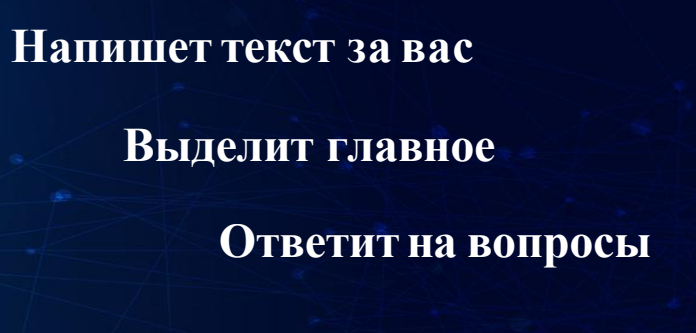

Предложит идею

Поможет разобраться

Перепишет или сочинит в нужном стиле

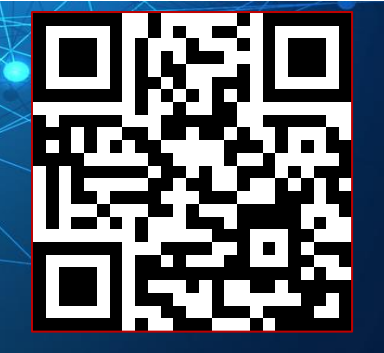

### GIGACHAT нейросеть Сбера

Открыть ссылку https://developers.sber.ru/gigachat/lo gin Авторизоваться через Сбер ID Письменно общаемся с помощью промтов Ставим лайк или дизлайк после ответа Можем поделиться ссылкой на ответ

## Perplexity умный поисковик

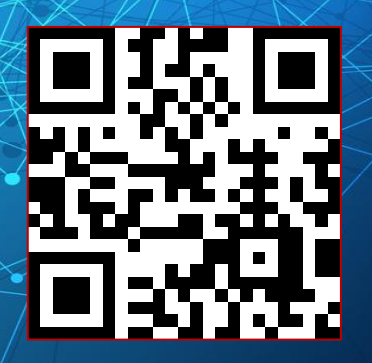

Даёт прямые ответы на любые вопросы. К каждому ответу прикладывает ссылки на источники

Можно выбрать режим поиска, например, только по академическим материалам или видео на YouTube

Позволяет искать только по контенту определённого сайта или «разговаривать с загруженным текстом pdf»

Сочиняет истории, сказки, кейсы, игры, сценарии

## Нейросети для работы с иллюстрациями

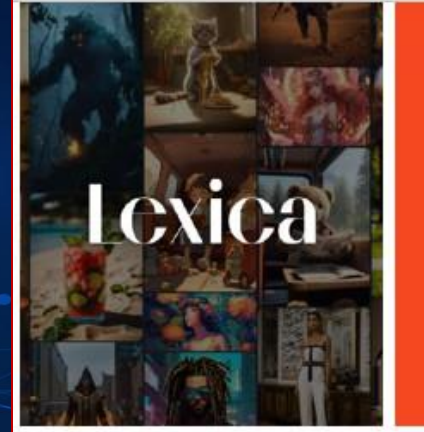

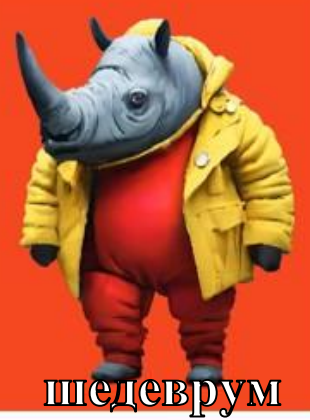

# Kandinsky 3.0

#### Шедеврум нейросеть Яндекса

1. Открыть https://shedevrum.ai/ или скачать приложение Шедеврум

- 2. Зарегистрироваться с почтой на Яндекс
- 3. В приложении мы видим ленту недавних изображений

4. Генерацию нового изображения можно начать, нажав на □ Выбрать «изображение»

5. Написать развернутый промпт, нажать «Сгенерировать"

б. Выбрать интересный вариант и нажать «Опубликовать»

#### Lexica.art

#### великолепные нейроиллюстрации

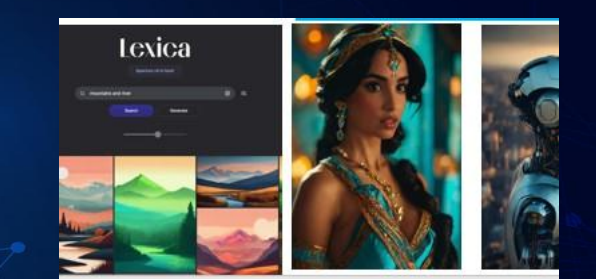

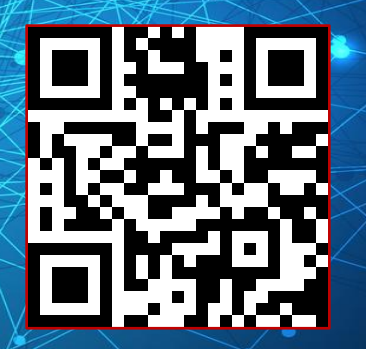

#### 1.Открыть https://lexica.art/

2. Выполнить поиск картинки

3. Нажать на картинку

## Kandinsky 3.0 (Fusion Brain)

На сайте https://fusionbrain.ai/ после регистрации - есть возможность выбирать стили, редактировать сгенерированное изображение, добавлять анимацию, делать видео

Через бот VK или через бот в Телеграмм https://t.me/kandinsky21\_bot отправляете сообщения боту для генерации

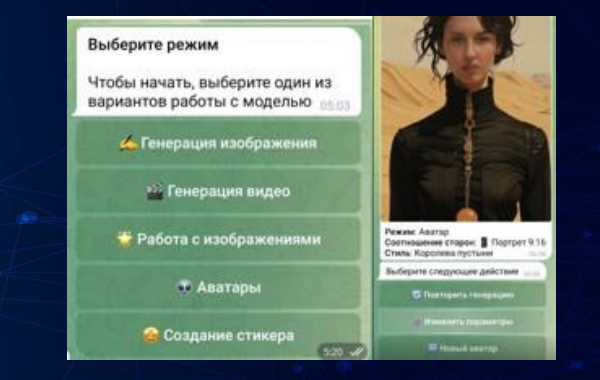

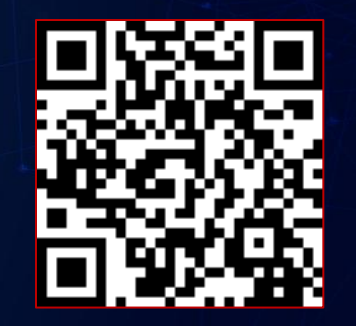

Использование ИИ при работе в социальных сетях

Кампус сервис для генерации: текстов, решения учебных задач, эксперты ресурса консультируют по разным вопросам Использование ИИ при работе в социальных сетях

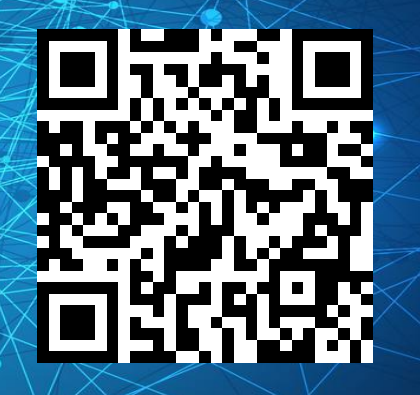

#### GoGPT

сервис, работающий на нейросетях ChatGPT-4 Turbo, Dalle-3, Midjourney, Claude-3

#### Использование ИИ при работе в социальных сетях

#### НейроТекстер инструмент для редактирования текстов с возможностью

изменения их тональности и стиля

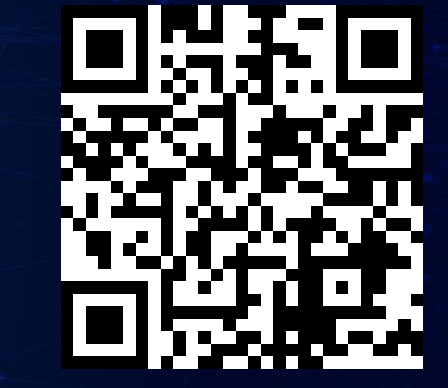

# Использование ИИ при работе в социальных сетях

**GPT-Tools** платформа для написания текстов на

нескольких языках

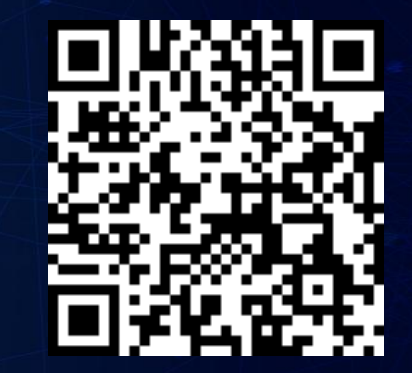

# Нейросети для перевода аудио и видеоконтента

Публичный ASR BKонтакте

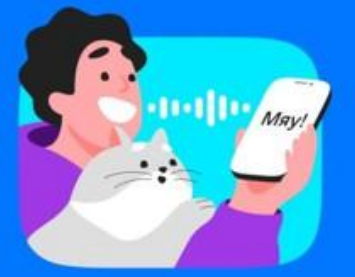

### Whisper Large V3

#### Whisper-large - v3 транскрибация аудио в текст

1. Открыть https://huggingface.co/spaces/hfaudio/whisper-large-v3

2. Выбрать Microphone, Audio file, видео YouTube

3. Записать звук, подключив микрофон или закачать ауди файл, ссылку YouTube

4. Нажать «Исполнить»

5. Выделить полученный текст и скопировать его в Word

6. Доработать текст

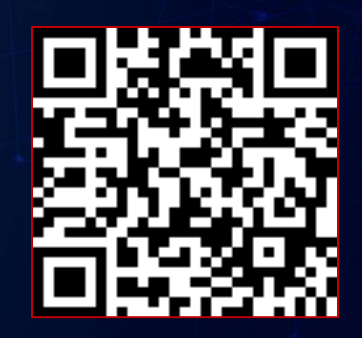

# АSR Вконтакте транскрибация аудио в текст

1. Открыть https://vk.com/voicetech/

2. Войти с логином Вконтакте

3. Загрузить аудиофайл

4. Выбрать тип речи «спонтанная или нейтральная»

5. Нажать «Распознать текст»

6. Скопировать текст в Word

Публичный ASR BKонтакте

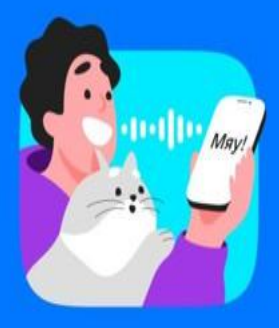

Whisper Large V3

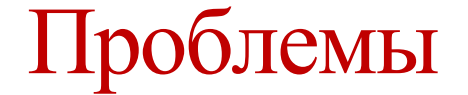

#### искусственного интеллекта

Этические дилеммы

Вытеснение рабочих мест

Безопасность и конфиденциальность Отсутствие прозрачности Социальное воздействие Неправильные данные

# Заменит ли нейросеть человека? Люди больше не нужны?

#### «Не вас заменит GPT — вас заменит человек с GPT в кармане»

Андрей Себрант